Enter Override – Generic, Not Error Specific

## **ENCOUNTER OVERRIDE**

This desk level procedure provides instructions for the resolution/override of encounters

**Purpose:** PMMIS Screens and Function keys needed to override encounters – not edit/error specific.

Resource: PMMIS (Encounter Subsystem)

#### **Table of Contents**

- Section 1 Encounter Override Screen
  - o 1A: NTR Line Field Entry
  - 1B: From Main Menu
- Section 2 Override by Form Type
  - 2A: EC205C Override Form A, 1500
  - o 2B: EC810C Override Form B, UB92 Pended Encounters
  - o 2C: EC215C Override Form C, Form C Error Correct
  - $\circ\quad$  2D: EC203C Override Form D, Dental Error Correct
- Section 3
  - 3A: Reference Screen RF747 Override Reason [Codes]
  - 3B: PMMIS EC270 Screen To ensure the encounter was overridden, check the CRN on the EC270C screen – it should read:
    - ADJU STATUS: 31
    - LOCATION: 75
  - 3C: Comment Screen

#### Procedure:

#### Section 1 - Encounter Override Screen

A. NTR Line Field Entry.

The most direct way to get to the encounter override screen in PMMIS is by entering the correct code in the NTR Field. Open a PMMIS session, and enter the corresponding code on the NTR line located at the top left corner to go to the appropriate screen to override the pended CRN.

NTR: \_\_\_\_\_

- (EC205C) 1. FORM 1500 CORRECT
- (EC810C) 2. FORM UB92 CORRECT
- (EC215C) 3. FORM C CORRECT
- (EC203C) 4. FORM D CORRECT

After arriving at the override screen, skip to Section 2 of this guide. For instructions on how to get to an encounter override screen in PMMIS from the Main Menu, see Subsection B on the next page.

Data Research & Analysis Encounters Procedural Guide Enter Override – Generic, Not Error Specific

#### Section 1B - Encounter Override Screen from Main Menu

B. From the Main Menu, Type 2 in the Selection field, then hit Enter for the Encounter Main Menu

| TR:<br>NTR: | AH000                                              | )                                                                                                    | AHCCCS<br>MAIN | - PMN<br>MENU | 4IS                                                                |                                                                                                    |
|-------------|----------------------------------------------------|----------------------------------------------------------------------------------------------------|----------------|---------------|--------------------------------------------------------------------|----------------------------------------------------------------------------------------------------|
|             | 1.<br>2.<br>3.<br>4.<br>5.<br>6.<br>7.<br>8.<br>9. | CASE MANAGEMENT<br>ENCOUNTERS<br>SYSTEM SERVICE REQUI<br>HEALTH PLAN<br>INFORMATION MANAGEMI<br>PROVIDER<br>RECIPIENT<br>REFERENCES<br>UR/QA<br>SECURITY | EST<br>ENT     |               | 11.<br>12.<br>13.<br>14.<br>15.<br>16.<br>17.<br>18.<br>19.<br>20. | ALTCS MEDICAL ELIGIBILITY(CATS)<br>ALTCS FINANCIAL ELIGIBILITY(LEDS)<br>ALTCS GENERAL INQUIRY/MAINTENANCE<br>ELIGIBILITY QUALITY CONTROL/FRAUD<br>REINSURANCE<br>(AVAILABLE)<br>FINANCE<br>CLAIMS<br>SVES - WTPY REQUEST/RESPONSE<br>KIDS CARE (KEDS) |
|             |                                                    | ENTER                                                                                                    | SELEC'         | FION:         | 2                                                                  |                                                                                                    |
| PF:         | 1=HLP                                              | 3=CLR 4=MSG                                                                                                    |                |               |                                                                    | 12=ESC                                                                                                    |

From the Encounter Main Menu, Type 2 (for Encounter Maintenance) in the Selection field then hit Enter for the Encounter Maintenance Menu

| TR:<br>NTR: | EC000             | AHCCCS - ENCOUNTER<br>MAIN MENU                                                                                                    |        |
|-------------|-------------------|----------------------------------------------------------------------------------------------------|--------|
|             |                   | <ol> <li>BATCH INVENTORY CONTROL</li> <li>ENCOUNTER MAINTENANCE</li> <li>ENCOUNTER RESEARCH</li> <li>BATCH STAGING</li> <li>INQUIRY</li> <li>REPORTING</li> <li>TABLE MAINTENANCE</li> </ol> |        |
|             |                   | ENTER SELECTION: 2_ ACT: _                                                                                                    |        |
| PF: 1       | 1=HLP 2=RTN 3=CLF | 4=MSG                                                                                                    | 12=ESC |

Section 1B - Encounter Override Screen from Main Menu - continued

Enter Override – Generic, Not Error Specific

From the Encounter Maintenance Menu, choose which form needs to be overridden by entering 1, 2, 3 or 4, then type C in the ACT field, then hit Enter.

| TR: EC200 AHCCCS - ENCOUNTER<br>MTR: MAINTENANCE MENU<br>(EC205) 1. FORM 1500 CORRECT/INQUIRE (EC261) 11. ERROR CORRECT AUDIT TRAIL<br>(EC810) 2. FORM UB92 CORRECT/INQUIRE (EC262) 12. OVERIDE AUDIT TRAIL<br>(EC203) 4. FORM C CORRECT/INQUIRE (EC263) 13. ERROR RECORD AUDIT TRAIL<br>(EC203) 4. FORM D CORRECT/INQUIRE (EC264) 14. ENCOUNTER COMMENTS<br>(EC256) 5. ERROR CORRECT BY LOCATION (EC266) 15. ENC ADJUSTMENT SEQUENCE<br>(EC235C) 6. FORM 1500 VOID (EC272) 16. MED ORIG TO REPLACEMENT<br>(EC245C) 8. FORM C VOID (EC274) 17. DENT ORIG TO REPLACEMENT<br>(EC245C) 8. FORM C VOID (EC274) 17. DENT ORIG TO REPLACEMENT<br>(EC245C) 8. FORM C VOID (EC274) 19. PENDED ENC BY LOCATION<br>(EC270) 10. ON-LINE ADJUDICATION (EC286) 20. PENDED ENC ERR CODE<br>                                           |                                                                                                    |                                                                                                    |                                                                                                    |                                                                    |                                                                                                    |  |  |  |  |
|----------------------------------------------------------------------------------------------------|----------------------------------------------------------------------------------------------------|----------------------------------------------------------------------------------------------------|----------------------------------------------------------------------------------------------------|--------------------------------------------------------------------|----------------------------------------------------------------------------------------------------|--|--|--|--|
| (EC205)       1. FORM 1500 CORRECT/INQUIRE<br>(EC810)       (EC261)       11. ERROR CORRECT AUDIT TRAIL<br>(EC215)         (EC215)       3. FORM C       CORRECT/INQUIRE<br>(EC263)       (EC263)       13. ERROR RECORD AUDIT TRAIL<br>(EC203)         (EC203)       4. FORM D       CORRECT/INQUIRE<br>(EC264)       (EC264)       14. ENCOUNTER COMMENTS<br>(EC256)         (EC235C)       6. FORM 1500 VOID<br>(EC272)       (EC266)       15. ENC ADJUSTMENT SEQUENCE<br>(EC245C)         (EC245C)       8. FORM C       VOID<br>(EC274)       (EC280)       18. ENC BY LOCATION<br>(EC280)         (EC233C)       9. FORM D       VOID<br>(EC270)       (EC286)       20. PENDED ENC BY LOCATION<br>(EC286)         (EC270)       10. ON-LINE ADJUDICATION<br>(EC286)       (EC286)       20. PENDED ENC ERR CODE | TR: EC200<br>NTR:                                                                                                    | AHC<br>MA                                                                                                    | CCS - ENCOUNTE<br>INTENANCE MENU                                                                                                    | R                                                                  |                                                                                                    |  |  |  |  |
| ENTER SELECTION: ACT: LOCATION: LOCATION: PF: 1=HLP 2=RTN 3=CLR 4=MSG 12=ESC                                                                                                    | (EC205) 1.<br>(EC810) 2.<br>(EC215) 3.<br>(EC203) 4.<br>(EC256) 5.<br>(EC235C) 6.<br>(EC245C) 7.<br>(EC245C) 8.<br>(EC233C) 9.<br>(EC270) 10. | FORM 1500 CORRECT/INQ<br>FORM UB92 CORRECT/INQ<br>FORM C CORRECT/INQ<br>FORM D CORRECT/INQ<br>ERROR CORRECT BY LOCAT<br>FORM 1500 VOID<br>FORM UB92 VOID<br>FORM C VOID<br>FORM D VOID<br>ON-LINE ADJUDICATION | UIRE (EC261)<br>UIRE (EC262)<br>UIRE (EC263)<br>UIRE (EC264)<br>FION (EC266)<br>(EC272)<br>(EC274)<br>(EC280)<br>(EC281)<br>(EC286) | 11.<br>12.<br>13.<br>14.<br>15.<br>16.<br>17.<br>18.<br>19.<br>20. | ERROR CORRECT AUDIT TRAIL<br>OVERRIDE AUDIT TRAIL<br>ERROR RECORD AUDIT TRAIL<br>ENCOUNTER COMMENTS<br>ENC ADJUSTMENT SEQUENCE<br>MED ORIG TO REPLACEMENT<br>DENT ORIG TO REPLACEMENT<br>ENC BY LOCATION & FORM TYPE<br>PENDED ENC BY LOCATION<br>PENDED ENC ERR CODE |  |  |  |  |
| PF: 1=HLP 2=RTN 3=CLR 4=MSG 12=ESC                                                                                                    | ENTER SELECTION: ACT:<br>CRN: ORIG CRN: LOCATION:                                                                                             |                                                                                                    |                                                                                                    |                                                                    |                                                                                                    |  |  |  |  |
|                                                                                                    | PF: 1=HLP 2                                                                                                    | =RTN 3=CLR 4=MSG                                                                                                    |                                                                                                    |                                                                    | 12=ESC                                                                                                    |  |  |  |  |

Enter Override – Generic, Not Error Specific

#### Section 2 – Override by Form Type

#### 2A: EC205C, Override Form A, 1500 Enter EC205C on the NTR line, press return for this screen

| TR: EC205<br>NTR:                                        | ACT: C                                        | AHCCCS -<br>FORM 1500 E                   | ENCOUN<br>RROR C | TER<br>ORRECT                         |                                 |
|----------------------------------------------------------|-----------------------------------------------|-------------------------------------------|------------------|---------------------------------------|---------------------------------|
| CRN:                                                     | ORIG                                          | CRN:                                      |                  | FREQ CD:                              | PANEL: 1                        |
| CLM HP ID:                                               | TSN:                                          | HP CLM                                    | NO:              |                                       |                                 |
| SER PR ID:                                               | NPI:                                          |                                           | SER P            | 'R NAME:                              |                                 |
| RECPNT ID:                                               | DOB:                                          |                                           | SER P            | PR TAXON:                             | PR TYP:                         |
| AHCCCS ID:                                               | SEX:                                          | NAME :                                    |                  |                                       |                                 |
| ENROLL ID:                                               | ADDR:                                         |                                           |                  |                                       |                                 |
| PAT ACT NO:                                              |                                               | MED                                       | REC NO           | ):                                    |                                 |
| INVOICE NO:<br>ADMIT DATE:<br>AUTO ACDNT:<br>OTHR ACDNT: | TRACKNG<br>DCHF<br>ST/CNTY CD:<br>EMPLMT REL: | G NO:<br>CG DATE:<br>CNTRY CD<br>OTHR INS | :                | PAT STA:<br>ACDNT DATE:<br>BILL DATE: | INP MODE:<br>HIPAA IND:<br>MHS: |
| BILL PR ID:                                              | BILL                                          | PR NPI:                                   |                  | BILL PR TAX I                         | D:                              |
| REFR PR ID:                                              | REFR                                          | PR NPI:                                   |                  | BILL PR TAXON                         | :                               |
| FACL PR ID:                                              | FACL                                          | PR NPI:                                   |                  | FORCE PND:                            | DEN RSN:                        |
| FACL NAME :                                              |                                               |                                           |                  | DELAY RSN:                            | SPEC PGM:                       |
| ATCH IND:                                                | RPT TYPE: I                                   | 'RANS CD:                                 | CTL              | NO:                                   |                                 |
| PF: 1=HLP 2=                                             | RTN 3=CLR 4=OVR                               | 6=NXT                                     | 7=PYR            | 8=ADR 9=CNF 10=                       | 263 11=NPI 12=ESC               |

- 1. Enter the pended CRN, press return/enter, and the error code and its description will appear at the top of the screen.
- 2. When ready to override, hit the F4 key and input S then enter the appropriate 4-digit override reason code next to the error code
- 3. After hitting return/enter, a message at the top of the screen will read that information was successfully added
- 4. Hit the F2 key and the system will return to panel 3 of the encounter
- 5. Hit F3 (-TOG), then F8, then F5 to get to the Encounter Comments screen
- 6. Input the error code on the DESCRIPTION line
- 7. On the COMMENT line input the specific and detailed explanation for override which <u>supports</u> the override reason
- 8. Hit ENTER to update the COMMENT field
- 9. Hit F9 to post the COMMENT to the system NOTE IF THIS STEP IS MISSED THE COMMENT WILL NOT BE POSTED INTO THE SYSTEM
- 10. After pressing the F9 key, a message at the top of the screen will appear verifying that the COMMENT was successfully added
- 11. Hit F2 twice which will return to panel 3 of the encounter
- 12. To complete the OVERRIDE, hit F9 again

Data Research & Analysis Encounters Procedural Guide Enter Override – Generic, Not Error Specific Data Research & Analysis Encounters Procedural Guide Enter Override – Generic, Not Error Specific

#### Section 2 - Override by Form Type - continued

#### **2B: EC810C, Override Form B, UB92 Pended Encounters.** Enter EC810C on the NTR line, press enter/return, for this screen (correct mode)

| TR: EC810 ACT: C<br>NTR: | AHCCCS<br>FORM UB92 | - ENCOUNTER<br>2 ERROR CORRECT |                 |
|--------------------------|---------------------|--------------------------------|-----------------|
| CRN:                     | ORIG CRN:           | FREQ CD:                       | PANEL: 1        |
| CLM HP ID:               | TSN: HP CL          | M NO:                          |                 |
| SER PR ID:               | NPI:                | SER PR NAME:                   |                 |
| RECPNT ID:               | DOB:                | PR TYPE:                       |                 |
| AHCCCS ID:               | SEX: NAME:          |                                |                 |
| ENROLL ID:               | ADDR:               |                                |                 |
| PAT ACT NO:              | ME                  | D REC NO:                      |                 |
| INVOICE NO:              | TRACKNG NO:         |                                | INP MODE:       |
| STATEMENT COVERS:        | -                   | BILL TYP:                      | HIPAA IND:      |
| ADMIT DATE:              | ADMIT HR:           | DCHRG HR: PAT STA:             | FORM TYP:       |
| ADMIT TYPE: ADMIT        | I SRC: AUTO AC      | CDNT ST: BILL DATE:            |                 |
| BILL PR ID:              | BILL PR NPI:        | BILL PR TAX ID:                |                 |
| ATND PR ID:              | ATND PR NPI:        | BILL PR TAXON :                |                 |
| REFR PR ID:              | REFR PR NPI:        | OTH CVG:                       | MDC CID:        |
| FACL PR ID:              | FACL PR NPI:        | MHS IND:                       | MDC LTR:        |
| FACL NAME :              |                     | FORCE PND:                     | DEN RSN:        |
| ATTCH IND: ATTCH         | RPT TYP: ATTC       | CH TRANS CD: DELAY RSN         | CD:             |
| ATTCH CTL NO:            |                     |                                |                 |
| PF: 1=HLP 2=RTN 3=CI     | LR 4=OVR 5=NTE 6=N  | IXT 7=PYR 8=ADR 9=CNF 10=26    | 3 11=NPI 12=ESC |

- 1. Enter the pended CRN, press return/enter, and error code with its description will appear at the top of the screen.
- 2. When ready to override, hit the F4 key and input S then enter the appropriate 4-digit override reason code next to the error code
- 3. After pressing enter/return, a message at the top of the screen will note that the information was successfully added
- 4. Hit the F2 key and the system will return to panel **3 1** of the encounter
- 5. Hit F3 (-TOG), then F8, then F5 Hit the F6 key three times, then F11, then F8, then F5 to get to the Encounter Comments screen
- 6. Input the error code on the DESCRIPTION line
- 7. On the COMMENT line input the specific and detailed explanation for override which <u>supports</u> the override reason
- 8. Hit ENTER to update the COMMENT field
- 9. Hit F9 to post the COMMENT to the system NOTE IF THIS STEP IS MISSED THE COMMENT WILL NOT BE POSTED INTO THE SYSTEM
- 10. Enter F9 key to confirm and a message at the top of the screen will verify that the COMMENT was successfully added
- 11. Hit F2 twice which will return to panel 3 of the encounter
- 12. To complete the OVERRIDE, hit F9 again

Data Research & Analysis Encounters Procedural Guide Enter Override – Generic, Not Error Specific

#### Section 2 - Override by Form Type - continued

## **2C: Override Form C, EC215C, Form C Error Correct** Enter EC215C on the NTR line, press return/enter, for this screen (correct mode)

| TR: EC215 ACT: C<br>NTR:                                                           | AHCCCS - ENC<br>FORM C ERROR                    | OUNTER<br>CORRECT    |                       |
|------------------------------------------------------------------------------------|-------------------------------------------------|----------------------|-----------------------|
| CRN:                                                                               | ORIG CRN:                                       | TRANS CD:            | PANEL: 1              |
| CLM HP ID:<br>SER PR ID:<br>RECPNT ID:<br>AHCCCS ID:<br>ENROLL ID:<br>PAT ACCT NO: | TSN: HP CLM<br>NPI: N<br>DOB:<br>NAME:<br>ADDR: | NO:<br>AME:<br>SEX:  | PROV TYP:<br>PREG:    |
| INVOICE NO: T<br>NCPDP IND: OTHR INS                                               | RACKNG NO:<br>: MHS IND: POS                    | : FORCE PND:         | INP MOD:<br>DENL RSN: |
| PRSC PR ID :<br>DEA LICENSE:                                                       | PRSC PR QUAL:<br>PRSC PR NPI:                   | PRSC PF              | R TAXON:              |
| PROF SVC CODE:<br>REAS SVC CODE:<br>RSLT SVC CODE:                                 | PA NUM:<br>DIAG CD 1:                           | BII<br>ATTA<br>2: 3: | L DATE:<br>ACH IND:   |
| PF: 1=HLP 2=RTN 3=CLR                                                              | 4=OVR 5=PRI 6=NXT 7=                            | PYR 9=CNF 1          | .0=263 11=NPI 12=ESC  |

- 1. Enter the pended CRN, press enter/return, the encounter will populate the screen and the error code with its description will appear at the top of the screen.
- Hit F6(=NXT) then when ready to override, hit the F6 key When ready to override, hit the F4 key and input – S then enter the appropriate 4-digit override reason code next to the error code
- 3. Hit enter and a message at the top of the screen will appear verifying that the information was successfully added
- 4. Hit the F2 key and the system will return to panel <u>3</u> **2** of the encounter
- 5. Hit the F6 key, then F8, then F5 to get to the Encounter Comments screen
- 6. Input the error code on the DESCRIPTION line
- 7. On the COMMENT line input the specific and detailed explanation for override which <u>supports</u> the override reason
- 8. Hit ENTER to update the COMMENT field
- 9. Hit F9 to post the COMMENT to the system NOTE IF THIS STEP IS MISSED THE COMMENT WILL NOT BE POSTED INTO THE SYSTEM
- 10. The F9 key will confirm and a message at the top of the screen will verify that the COMMENT was successfully added
- 11. Hit F2 twice which will return to panel 3 of the encounter
- 12. To complete the OVERRIDE, hit F9 again

Data Research & Analysis Encounters Procedural Guide Enter Override – Generic, Not Error Specific

### Section 2 – Override by Form Type - continued

### **2D:** Override Form D, EC203C, Dental Error Correct Enter EC203C, press return/enter on the NTR line, for this screen

| TR: EC203 AG  | CT: C          | AHCCCS - ENCO<br>DENTAL ERROR ( | DUNTER<br>CORRECT   |                   |
|---------------|----------------|---------------------------------|---------------------|-------------------|
| CRN:          | ORIG           | CRN:                            | FREQ CD:            | ì                 |
| CLM HP ID:    | TSN:           | HP CLM NO:                      |                     |                   |
| SER PR ID:    | NPI:           | SEI                             | R PR NAME:          |                   |
| RECPNT ID:    | DOB:           | SEI                             | R PR TAXON:         |                   |
| AHCCCS ID:    | SEX:           | NAME :                          |                     |                   |
| ENROLL ID:    | ADDR:          |                                 |                     |                   |
| PAT ACT NO:   |                |                                 |                     |                   |
|               | VBP CONTRACT   | ID:                             |                     |                   |
| INVOICE NO:   | TRACKNG        | NO:                             |                     | INP MODE:         |
| AUTO ACDNT:   | ST/CNTY CD:    | CNTRY CD:                       | ACDNT DATE:         | HIPAA:            |
| OTHR ACDNT:   | EMPT REL:      | OTHR INS:                       | TREAT CMPLT:        |                   |
| BILL DATE :   |                |                                 |                     |                   |
| BILL PR ID:   | BILL           | PR NPI:                         | BILL PR TAX I       | D:                |
| REFR PR ID:   | REFR           | PR NPI:                         | BILL PR TAXON       | :                 |
| FACL PR ID:   | FACL           | PR NPI:                         | FORCE PND:          | DEN RSN:          |
| FACL NAME :   |                |                                 |                     |                   |
| ATTCH RPT TYP | ATTCH TR       | ANS CD:                         | DELAY RSN CD:       | SPEC PGM:         |
| ATTCH CTL NO: |                |                                 |                     | NOTE CD:          |
|               |                |                                 |                     |                   |
| PF: 1=HLP 2=R | TN 3=CLR 4=ERR | 5=NTE 6=NXT 7=1                 | PYR 8=ADR 9=CNF 10= | 263 11=NPI 12=ESC |

- 1. Enter the pended CRN, press return/enter and the encounter will be populated. The error code with its description will appear at the top of the screen.
- 2. Hit F4 (=ERR) then when ready to override then When ready to override, hit the F4 key and input S then enter the appropriate 4-digit override reason code next to the error code
- 3. Press enter/return and a message at the top of the screen will show that the information was successfully added
- 4. Hit the F2 key, then F3, then F8, then F5 to get to the Encounter Comments screen
- 5. Input the error code on the DESCRIPTION line
- 6. On the COMMENT line input the specific and detailed explanation for override which <u>supports</u> the override reason
- 7. Hit ENTER to update the COMMENT field
- 8. Hit F9 to post the COMMENT to the system NOTE IF THIS STEP IS MISSED THE COMMENT WILL NOT BE POSTED INTO THE SYSTEM
- 9. Hit F9 key for a message at the top of the screen verifying that the COMMENT was successfully added
- 10. Hit F2 twice which will return to panel 3 of the encounter
- 11. To complete the OVERRIDE, hit F9 again

Data Research & Analysis Encounters Procedural Guide Enter Override – Generic, Not Error Specific

Enter Override – Generic, Not Error Specific

#### Section 3

### 3A: Reference Screen RF747 - Override Reason [Codes]

In PMMIS, enter RF747 and Enter F8=DWN if needed to find the appropriate reason code.

| 0001 | RESUBMISSION OVRD 9 MONTH FILING       |
|------|----------------------------------------|
| 0002 | RETRO ELIG ESTAB OVRD 9 MONTH FILING   |
| 0003 | OTH INS/MEDICARE PMT OVRD 9 MO FILING  |
| 0004 | GRIEVANCE OVRD 9 MONTH FILING          |
| 0005 | RETRO ELIG OVRD 12 MO FILING           |
| 0006 | OTH INS/MEDICARE PMT OVRD 12 MO FILING |
| 0007 | <b>GRIEVANCE OVRD 12 MONTH FILING</b>  |
| 0008 | PA REQUIREMENT OVRD RETRO ELIG         |
| 0009 | OVERRIDE AT REQUEST OF OMD             |
| 0010 | OVERRIDE AT REQUEST OF DIR OFFICE      |
| 0011 | OVERRIDE AT REQUEST OF CLAIMS SUP      |
| 0012 | MED. REVIEW PREVIOUSLY COMPLETED       |
| 0013 | CRS APPROVED                           |
| 0014 | RCP AGE CHANGE DURING MONTH OF SERVICE |
| 0014 | RCP AGE CHANGE DURING MONTH OF SERVICE |
| 0015 | REINSURANCE UNIT REVIEWED              |
| 0016 | ENCOUNTER UNIT REVIEWED                |

0017 OVERRIDE AT REQUEST OF OLA **0018 ISD LOGIC ISSUE - VERIFIED OVERRIDE 0019 PLAN REVIEW AND OVERRIDE** 0020 OVERRIDE OLD DATA - PLAN CANNOT CORRECT **0021 SERVICE TRANSPLANT RELATED PER PLAN** 0022 PLAN INDICATED MEDICAL NECESSITY **0023 VERIFIED MEMBER AGE AT ADMISSION** 0080 BENEFIT OVER QMB DUAL - MDC DEDUCTIBLE **0085 LINKED RECIPIENT ISSUE - QMB ONLY** 0090 PER LOA PLAN ALLOWED EXCEPTION 8000 OVERRIDE PER RI MGT - TRANSPLANT ONLY 8000 OVERRIDE PER RI MGT - TRANSPLANT ONLY **8001 SERVICE PROVIDED ON PROVIDER DOD** 8002 ALLOW POS - MEDICAL NECESSITY 8003 BHS STATE ONLY - HISTORICAL SUBMISSION **8010 OVERRIDE IHS CLMS COUNTED TO LIMITS** 

#### 3B: PMMIS EC270 Screen, On-Line Adjudication

| TR: EC270 ACT<br>NTR:                 | : C            | AHCCCS -<br>ON-LINE A | ENCOUN<br>DJUDIC#  | NTER<br>ATION |      |                                        |        |
|---------------------------------------|----------------|-----------------------|--------------------|---------------|------|----------------------------------------|--------|
| CRN:<br>RECIPIENT:<br>PROV/HLTH PLAN: |                |                       |                    |               |      | CLAIM TYPE<br>FORM TYPE<br>ADJUST/VOID | :<br>: |
| TOTAL BILLED:<br>ALLOWED AMOUNT:      |                | LAST AD<br>LAST AD    | JU DATE<br>JU TIME | ::<br>::      |      | ADJU STATUS<br>LOCATION                | :      |
| DUPE-CHECK, SER<br>ERR                | VICE-LIMIT, CO | MB-AUDIT 1<br>MESSAGE | ERRORS             | RESULTING     | FROM | ADJUDICATION<br>MATCHED                | CRN    |
|                                       |                |                       |                    |               |      |                                        |        |
|                                       |                |                       |                    |               |      |                                        |        |
| PF: 1=HLP 2=RTN                       | 3=CLR 4=MSG    |                       |                    |               |      |                                        | 12=ESC |

Data Research & Analysis Encounters Procedural Guide

Enter Override – Generic, Not Error Specific

# **3C: PMMIS Comment Screen**

| COM<br>COM | MENT NO<br>MENT: | 0: 01 | DESCRIE | PTION: _ |      |       |        | - |        |
|------------|------------------|-------|---------|----------|------|-------|--------|---|--------|
| -          |                  |       |         |          |      |       |        |   |        |
| -          |                  |       |         |          |      |       |        |   |        |
| -          |                  |       |         |          |      |       |        |   |        |
| -          |                  |       |         |          |      |       |        |   |        |
| -          |                  |       |         |          |      |       |        |   |        |
| PF:        | 1=HLP            | 2=RTN | 3=CLR   |          | 7=UP | 8=DWN | 9=SAVE | 1 | 12=ESC |